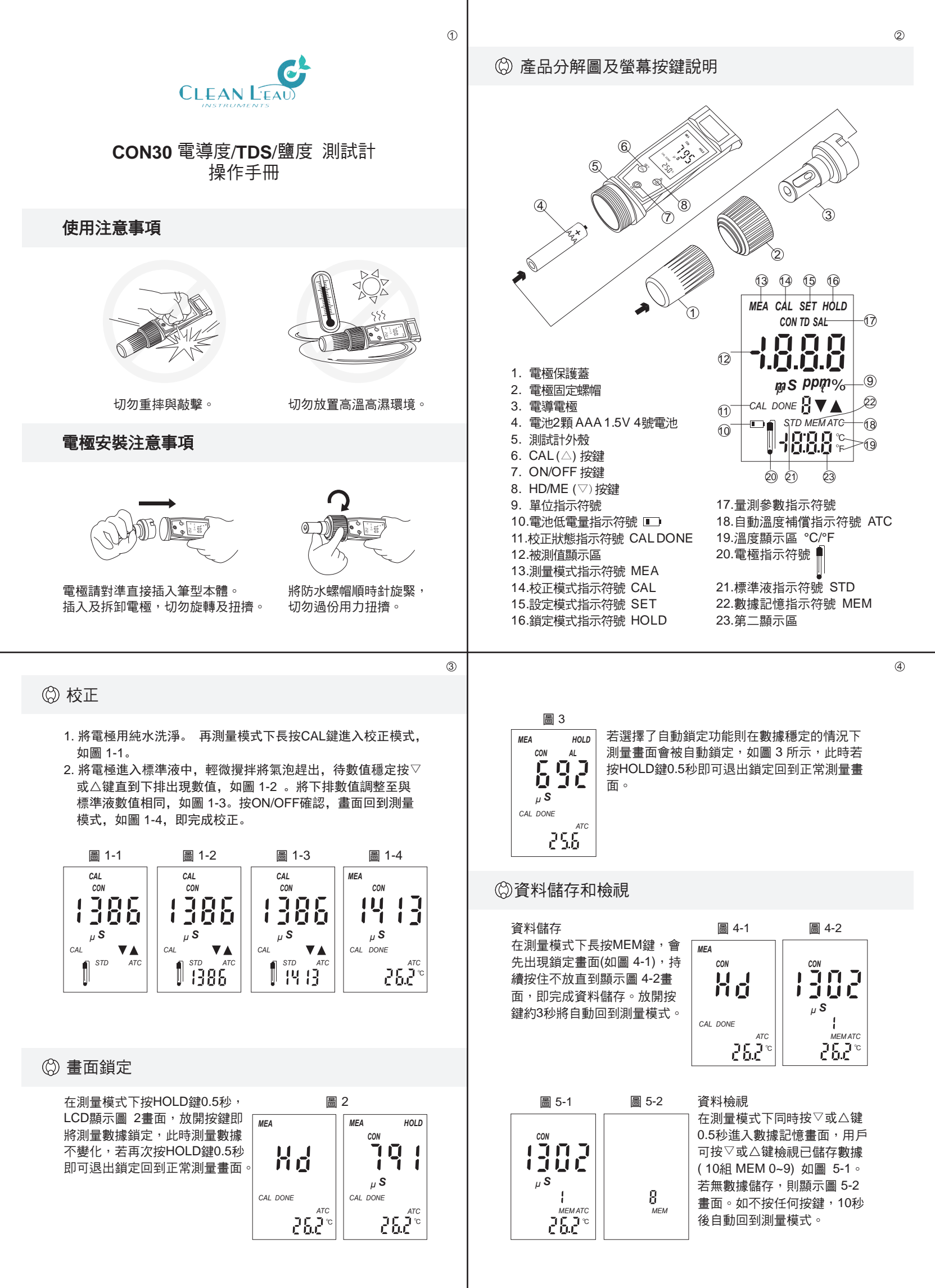

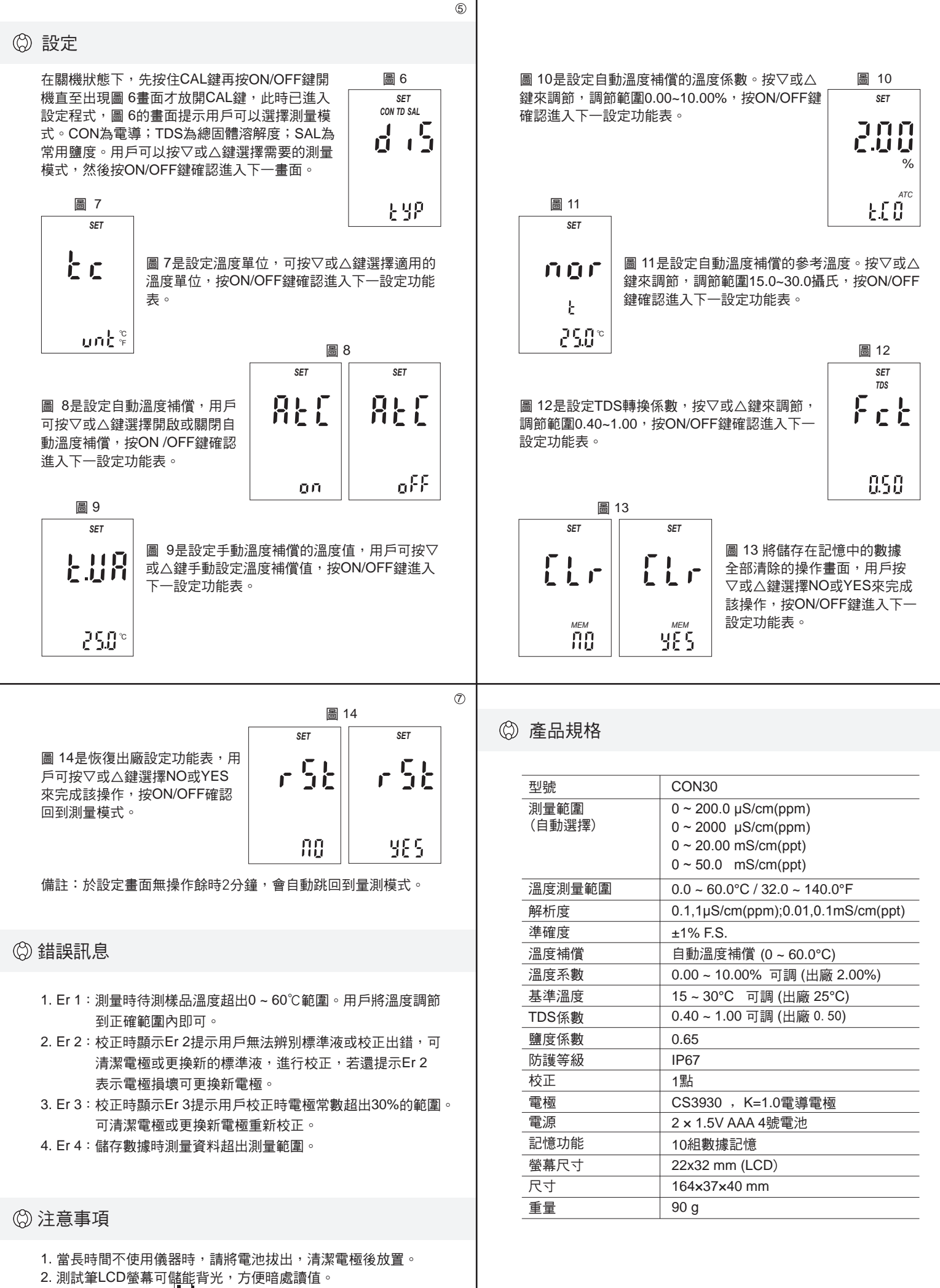

3. 若LCD左下方出現

符號,表示電池處在低電量狀態,提示

用戶可更換電池。儀表在電池低於0.7V時會自動關機。

version: 201501CON30

(8)